## Create Tenant User Group

## Creating a Tenant User Group:

Note: There are already three default tenant user groups:

- Tenant Managers Users within this user group have the highest level of access to the portal as they are able to access the work order system and submit tenant requests on their own behalf.
- Tenants Users within this user group cannot access the work order system and must contact
  Property Management or a Tenant Manager within their company to submit tenant requests, but can
  access the portal and reserve conference rooms, receive building communication and view
  Management News.
- User Registration Users added to this user group are able to grant other users access to the system.
- 1. Click Control Panel > Setup > User Groups

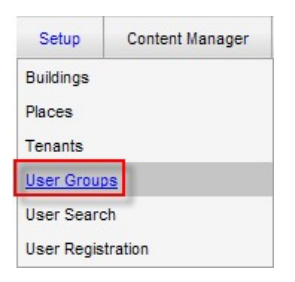

2. In the left pane, click Create Tenant User Group.

|                                               | Create Non-Tenant User Group                                  |
|-----------------------------------------------|---------------------------------------------------------------|
| Brokers                                       |                                                               |
| Concierg                                      | e                                                             |
| Documen                                       | t Library Administrator                                       |
| Engineeri                                     | ing                                                           |
| Help Des                                      | k                                                             |
| Janitorial                                    | Ľ.                                                            |
| Owner                                         |                                                               |
| Property                                      | Administrators                                                |
| Property                                      | Manager                                                       |
|                                               |                                                               |
|                                               |                                                               |
|                                               | Create Tenant User Group                                      |
| Tenant M                                      | lanagers                                                      |
| Tenants                                       |                                                               |
| User Reg                                      | istration                                                     |
| Visitor Se                                    | ecurity                                                       |
|                                               |                                                               |
| Tenant M<br>Tenants<br>User Reg<br>Visitor Se | Create Tenant User Group<br>lanagers<br>jistration<br>ecurity |
|                                               |                                                               |

3. Under the Basic Information tab, enter all applicable information.

| Basic Information | Permission Setup |
|-------------------|------------------|
| User Group Type   | Tenant           |
| User Group Role   | Unknown          |
| User Group Name * | New User Group   |
| Description       | <                |
| Default Folder ID |                  |

4. Under the Permission Setup tab, select either Enable or Disable for each module to allow or not allow

permission to the users that will later be added to the new user group.

## Note:

• Permissions can be edited at any time for full customization of user groups.

| Basic Information   | Permission Setup   |
|---------------------|--------------------|
| Document Library    | Enable O Disable   |
| Handbooks           | O Enable 💿 Disable |
| Reports             | ⊖ Enable ⊙ Disable |
| Building Service    | C Enable 💿 Disable |
| Property Checklists | C Enable 📀 Disable |
| Tenant Request      | O Enable 💿 Disable |
| Estimates           | C Enable Disable   |

5. Click Create.